# Portal Analyzer

gebruikershandleiding

| Versie | Datum      | Auteur     | Reden          |
|--------|------------|------------|----------------|
| 1.0    | 20-4-2020  | M.M. Etten | initieel       |
| 1.1    | 27-07-2020 | M.M. Etten | Release 2020.2 |
|        |            |            |                |

# Contents

| 1. Inloggen op een portaal | 3   |
|----------------------------|-----|
| 1.1 Online                 | 3   |
| 1.2 On-premise             | 4   |
| 2. Content                 | 5   |
| 2.1 Items                  | 6   |
| 2.2 Users                  | 8   |
| 2.3 Groups                 | 9   |
| 3. Applicatie menu         | .11 |
| 4. Licenties               | .12 |

# 1. Inloggen op een portaal

Nadat de gebruiker succesvol is ingelogd in de applicatie verschijnt het menu voor het inloggen op een portaal. Hierbij kan gekozen worden tussen "online" en "portal".

De invoervelden voor het inloggen hebben tooltips met ondersteunende informatie.

Het is mogelijk om tegelijkertijd ingelogd te zijn op 1 on-premise portaal en 1 online-portaal.

### 1.1 Online

Voor aanmelden op een online portaal dient men de naam op te geven van het portaal. Het gaat alleen om de naam dus https:// is niet nodig om op te geven.

In de onderstaande afbeelding is een correcte naam te zien:

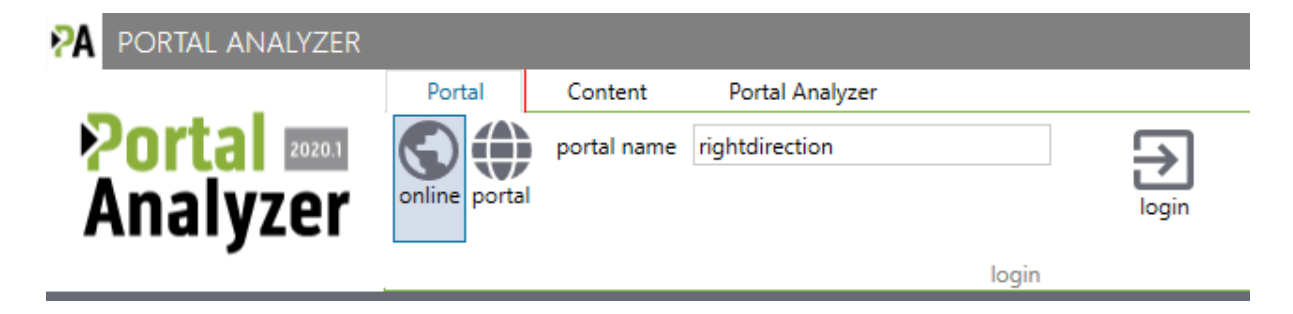

Na het gebruik van de knop "login" zal een nieuw inlogscherm verschijnen:

| PA .                                                                          |           |        | × |
|-------------------------------------------------------------------------------|-----------|--------|---|
| the Right Direction Portal Analyzer vraagt toegang tot uw accountgegevens van | ArcGIS On | line ? |   |
| Meld u aan bij My Account met 🛛 🛞 🗨 S                                         | ri        |        |   |
| Inloggegevens ArcGIS                                                          |           |        |   |
| ů                                                                             |           |        |   |
| 🕆 Wachtwoord                                                                  |           |        |   |
| Mij aangemeld houden                                                          |           |        |   |
| Aanmelden Annuleren                                                           |           |        |   |
| Gebruikersnaam vergeten? of Wachtwoord vergeten?                              |           |        |   |
| Prive                                                                         | асу       |        |   |
|                                                                               |           |        |   |

Verschijnt dit scherm niet en volgt er een foutmelding dan is de naam waarschijnlijk niet goed ingevuld.

Na de juiste combinatie van gebruikersnaam en password springt de applicatie naar het menuonderdeel "Content" wat in het hoofdstuk 2 uitgelegd zal worden.

# 1.2 On-premise

Inloggen op een on-premise omgeving biedt meer mogelijkheden.

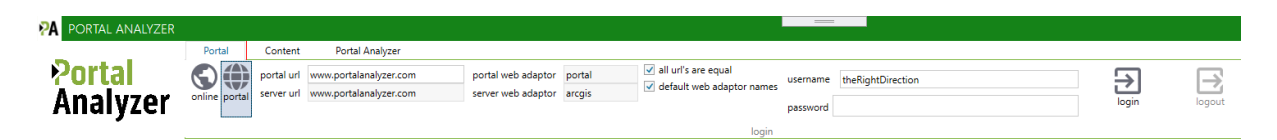

Het vinkje "all url's are equal" geeft aan dat de adressen voor portal en server gelijk gehouden worden. Zet men het vinkje uit dan zal voor beide onderdelen het adres ingevuld moeten worden. Beweeg de muis over het invoervak voor ondersteunende informatie.

Als alle informatie is ingevuld dan zal de knop "login" actief worden en kan men inloggen op het portaal.

Als er een fout optreedt bij het inloggen dan zal dit getoond worden. In het geval de inlog succesvol is zal het menu-onderdeel "Content" getoond worden. Zie voor meer informatie hierover hoofdstuk 2.

# 2. Content

Na een succesvolle login zal het menu-onderdeel Content verschijnen. Alleen de knop "retrieve content" is actief. Dit is de eerste stap om de content te kunnen bekijken. Het inladen van de content kan enkele minuten duren.

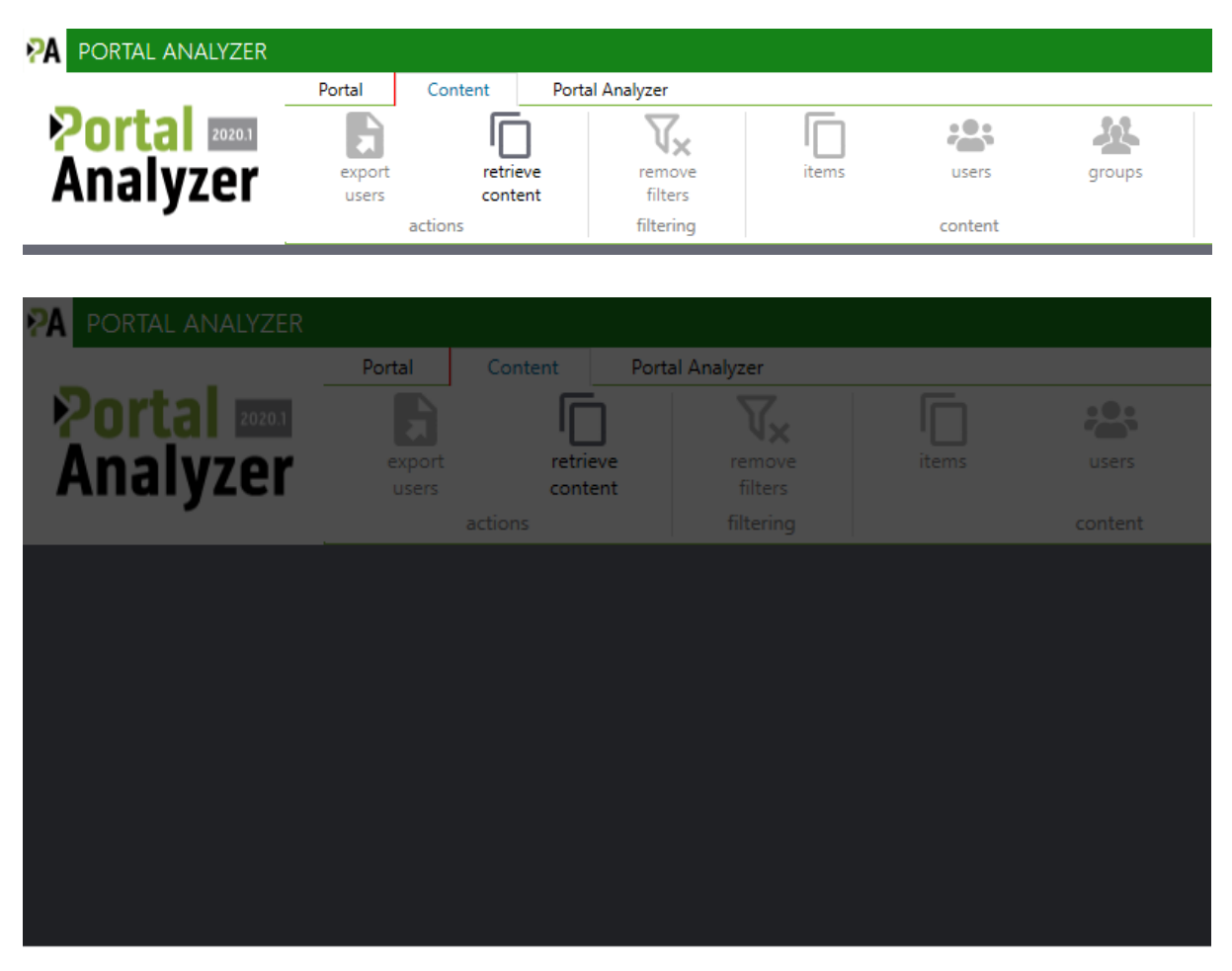

# load content

loading will take a few minutes...

Na het inladen zal dit scherm automatisch verdwijnen en wordt de knop "retrieve content" grijs en inactief.

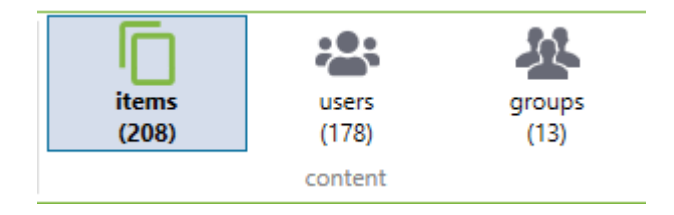

De laadtijden kunnen oplopen indien het portaal veel items en veel gebruikers bevat.

Onderin het scherm kan men ook zien welk portaal het betreft.

 FeatureService
 Itherightdirection

 signed in to online
 https://rightdirection.maps.arcgis.com

Het schermt toont altijd na het inladen het onderdeel met alle items die aanwezig zijn in het portaal. Zie de volgende paragraaf voor meer informatie.

### 2.1 Items

Alle items die in het portaal aanwezig zijn worden getoond. In onderstaande tabel wordt uitgelegd waar de kolommen voor dienen. Op elke kolom kan gefilterd worden en filters kunnen gezet worden op meerdere kolommen tegelijk.

| Gebroken items               | Welke items hebben een verkeerde item id als referentie of de onderliggende service werkt niet                                                                                                    |
|------------------------------|----------------------------------------------------------------------------------------------------|
| Onveilige links              | Welke items bevatten http-adressen                                                                                                    |
| Afhankelijkheden/referenties | Wel afhankelijkheden / referenties, geen<br>afhankelijkheden / referenties. Deze worden met<br>een link-symbool afgebeeld. Indien geen icoon<br>zichtbaar dan worden voor dit type item geen<br>referenties of afhankelijkheden bepaald. |
| Groepen                      | In welke groepen wordt het item gedeeld                                                                                                    |
| Title                        | Wat is de titel van het item                                                                                                    |
| Туре                         | Wat voor type item is het                                                                                                    |
| Owner                        | Wie is de eigenaar van het item                                                                                                    |
| Folder                       | In welke map is het item opgeslagen                                                                                                    |
| Access                       | Wat zijn de toegangsrechten voor het item                                                                                                    |
| Item ID                      | Het unieke id van een item                                                                                                    |
| Service url                  | De url van een service                                                                                                    |

Er is een kolom zonder een titel en dat is de kolom voor afhankelijkheden en referenties.

Voor webmaps, feature services, KML, feature collections, mapservices en web mapping applications kan de Portal Analyzer de referenties en afhankelijkheden bepalen.

Een webmap heeft altijd afhankelijkheden want zonder een feature service kan er geen web map bestaan.

Een feature service heeft altijd referenties maar nooit afhankelijkheden want een feature service kan prima bestaan zonder in een item gebruikt te worden.

Voor een portaal on-premise wordt ook bepaald of een item met afhankelijkheden en/of referenties items bevat die niet meer bestaan in het portaal of een service die niet bereikbaar is. In dat geval zal er een rood icoon verschijnen.

| PORTAL ANALYZER                        |                         |                                |                                   |                |
|----------------------------------------|-------------------------|--------------------------------|-----------------------------------|----------------|
|                                        | Portal                  | Content                        | Portal Analyzer                   |                |
| Portal 20201<br>Analyzer               | export<br>users         | retrieve<br>content<br>actions | remove<br>filters                 | items<br>(208) |
| type YY                                | Y                       | owner                          | T                                 | folder         |
| WebMap                                 | P Melod                 | y.Haan58                       | Keyboar                           | dpixel         |
| WebMap                                 | 🕜 Darrin.               | Кокбб                          |                                   |                |
| WebMap                                 | P Ramor                 | 14                             |                                   |                |
| WebMap                                 | P Melod                 | y.Haan58                       | Shirtcap                          | acitor         |
| FeatureService                         | P Melod                 | y.Haan58                       | Ballinter                         | face           |
| FeatureService                         | P Melod                 | y.Haan58                       | Keyboar                           | dmicrochip     |
| Dashboard                              | Melod                   | y.Haan58                       | Ballprot                          | ocol           |
| Dashboard                              | Melod                   | y.Haan58                       | Ballprot                          | ocol           |
| Dashboard                              | Melod                   | y.Haan58                       | Ballprot                          | ocol           |
| WebMap                                 | P Melod                 | y.Haan58                       |                                   |                |
| WebMap 🔅                               | P Melod                 | y.Haan58                       | Fishfirev                         | vall           |
| {}<br>show no<br>json dependencies (2) | not shared<br>in groups | no unsafe<br>links             | copy item id<br>item to clipboard | export<br>item |

Per type item kan het aantal actieve knoppen in de menubalk voor een Item verschillen. In het voorbeeld zijn er geen dependencies dus die knop is niet actief. Aangezien het een feature service is, is de knop om de service url te openen wel beschikbaar.

Voor alle items zijn de knoppen "Portal item", "Copy item id to clipboard" en "Export items" beschikbaar. De eerste knop opent de itempagina in het portal en de tweede knop kopieert het item id naar het klembord van Windows.

# 2.2 Users

Vanuit het menu-onderdeel Content kan men ook de aanwezige gebruikers in het portaal bekijken.

| <mark>?</mark> A                | POR   | TAL ANALYZER    |                     |                   |                |                       |                   |     |                                          |   |
|---------------------------------|-------|-----------------|---------------------|-------------------|----------------|-----------------------|-------------------|-----|------------------------------------------|---|
|                                 |       | _               | Portal              | Content Port      | al Analyzer    |                       |                   |     |                                          |   |
| <mark>?ortal</mark><br>Analyzer |       | export<br>users | retrieve<br>content | remove<br>filters | items<br>(208) | users grou<br>(9) (13 | ps                |     |                                          |   |
|                                 |       |                 |                     | actions           | filtering      |                       | content           |     |                                          |   |
|                                 | ON LI | EGEND           |                     |                   |                |                       |                   |     |                                          |   |
| Y                               | Y     | user level 🔻    | folders 🍸           | membershi \land 🍸 | manager 🍸      | content 🍸             | usernam           | e Y | email                                    | Y |
|                                 |       | <b>.</b>        |                     | <u></u> 2         |                |                       | Ana Broek         |     | Ana.Broek79@therightdirection.nl         |   |
| 2                               |       | <b>.</b>        |                     | <u></u> 2         |                | 6                     | Felix Veen        |     | Felix.Veen@therightdirection.nl          |   |
|                                 | 6     | <b>.</b>        |                     | <u>&amp;</u> 2    | <b>?</b> 2     | 6                     | Hubert Maas       |     | Hubert.Maas88@therightdirection.nl       |   |
| 2                               | 6     | <b>.</b>        |                     | <u>&amp;</u> 2    |                | 6 4                   | Melanie Vermeulen |     | Melanie.Vermeulen80@therightdirection.nl |   |
|                                 |       | <b>.</b>        |                     | <u>&amp;</u> 2    |                | 6 5                   | Ramon Jansen      |     | Ramon.Jansen61@therightdirection.nl      |   |
|                                 |       | <b>.</b>        |                     | <u>*</u> 4        |                | 02                    | Darrin Kok        |     | Darrin.Kok@therightdirection.nl          |   |
|                                 |       | <b>_</b>        |                     | <u>*</u> 4        | 2              |                       | Jennie Vliet      |     | Jennie83@therightdirection.nl            |   |
|                                 |       | <b>.</b>        |                     | <u>*</u> 4        |                |                       | Tami Smit         |     | Tami_Smit@therightdirection.nl           |   |
|                                 |       | <b>.</b>        |                     | <b>&amp;</b> 10   |                |                       | Kristy Vries      |     | Kristy.Vries11@therightdirection.nl      |   |

Voor een gebruiker is er te zien wat zijn naam is, emailadres, welke rol en level van gebruiker het is.

De gebruiker kan een icoon hebben in de kolom voor gebroken items om aan te geven dat 1 of meerdere items waar de gebruiker eigenaar van is een probleem heeft. Zo geeft Portal Analyzer ook aan of een item onveilig is.

Daarnaast geeft het een getal voor het aantal groepen waarin de gebruiker lid is maar geen groepsbeheerder. De kolom "admin" geeft aan voor hoeveel groepen de gebruiker groepsbeheerder is. De kolom "content" geeft aan hoeveel items in het portaal eigendom zijn van deze gebruiker en tot slot het aantal folders die gebruiker heeft.

De gegevens over een gebruiker zoals het emailadres kan ook weggelaten zijn. In dat geval heeft u als gebruiker met een account ingelogd op het portaal die niet de rechten heeft om deze informatie uit te lezen. Voor optimaal gebruik van de Portal Analyzer dient u beheerrechten te hebben op het portaal.

Na selectie van een gebruiker verschijnt een nieuw menu.

| PORTAL ANALYZER |              |            |       |                          |                 |               |                    |      |                               |
|-----------------|--------------|------------|-------|--------------------------|-----------------|---------------|--------------------|------|-------------------------------|
|                 | Portal       | Content    | ltem  | User                     | Portal Analyzer |               |                    |      |                               |
| Portal          | {}           |            | ]     | *                        | •               |               | Θ                  | Lt]  | Ċ                             |
| Analyzer        | show<br>ison | no<br>item | is mi | groups<br>embership (10) | no<br>manager   | no<br>folders | privileges<br>(58) | user | copy username<br>to clipboard |
| <b>/-</b>       | <u></u>      |            |       |                          | action          | 15            | ()                 |      |                               |

In onderstaande tabel wordt uitgelegd wat elke knop doet.

| Json       | Toon de json van de gebruiker zoals die is opgeslagen in het portaal         |
|------------|------------------------------------------------------------------------------|
| Items      | Toon de items waar de gebruiker eigenaar van is                              |
| Membership | Toon de groepen waar de gebruiker lid van is maar geen<br>groepsbeheerder is |

| Groupsadministrator (x)    | Toon de groepen waar de gebruiker groepsbeheerder van is |
|----------------------------|----------------------------------------------------------|
| Folders                    | Toon de mappen die van de gebruiker zijn                 |
| Privileges                 | Toon de privileges die bij het account horen             |
| User                       | Open de gebruikerspagina in het portaal                  |
| Copy username to clipboard | Kopieer de gebruikersnaam naar het klembord van Windows  |

Alle knoppen behalve de twee rechter knoppen zullen een nieuw venster openen met de gewenste informatie. In onderstaande afbeelding is een deel van het scherm met privileges te zien. Het scherm is middels het witte kruisje te verbergen.

|    | privileges 🛞                 |
|----|------------------------------|
| I  | portal:user:joinGroup        |
| II | portal:user:viewOrgGroups    |
| I  | portal:user:viewOrgItems     |
| II | portal:user:viewOrgUsers     |
| II | premium:user:demographics    |
| I  | premium:user:elevation       |
| l  | premium:user:geocode         |
| H  | premium:user:networkanalysis |
|    |                              |

# 2.3 Groups

Vanuit het menu-onderdeel Content kan men ook de aanwezige groepen in het portaal bekijken.

| PA P | OR           | TAL       | ANA        | LYZER   |       |       |        |      |            |              |                         |         |               |   |               |              |                                  |
|------|--------------|-----------|------------|---------|-------|-------|--------|------|------------|--------------|-------------------------|---------|---------------|---|---------------|--------------|----------------------------------|
|      |              |           |            |         | Porta | al C  | ontent | Po   | ortal Ana  | yzer         |                         |         |               |   |               |              |                                  |
|      | DI<br>Na     | 'ta<br>al | al<br>vz   | er      | ex    | port  | retri  | ieve |            | Vx<br>remove | items<br>(202)          | users   | groups<br>(5) |   |               |              |                                  |
|      |              |           | <i>,</i> – |         | u     | actio | ons    | tent |            | filtering    | (200)                   | content | (5)           |   |               |              |                                  |
| ାରେ  | n le         | GENI      | D          |         |       |       |        |      |            |              |                         |         |               |   |               |              |                                  |
| Y    | Y            | ₹         | T          | members | Y     | manag | ers 🍸  | ite  | ms 🍸       |              |                         | title   |               | Y | owner         | access 🍸     | groupid 🍸                        |
| 12   |              | ×         |            |         |       | 0     | )      |      | <u>ا</u> و | Books & J    | ewelery                 |         |               |   | Melody.Haan58 | Private      | 6cd91c9752cd4ae59e5ccafe85f2de82 |
|      |              | ×         |            |         |       | Q     | )      |      | 01         | Books, Ou    | looks, Outdoors & Shoes |         |               |   | Melody.Haan58 | Organization | 0401799da5ff44c389df3b45df78aace |
| (    | <del>5</del> | ×         |            |         |       | 0     | )      |      | 64         | Electronics  | lectronics & Garden     |         |               |   | Melody.Haan58 | Public       | 495087b6fb0344c984d032654965ce89 |
|      |              | ׼         |            |         |       | Q     | 2      |      | 6          | Shoes & T    | Shoes & Toys            |         |               |   | Melody.Haan58 | Organization | 8815803210354f07bf15d5c23ce64e40 |
|      |              | ×         | R          |         |       | Q     | )      |      |            | Tools        |                         |         |               |   | Jennie_Vliet  | Organization | c475875484684dbe8be68ccb40b6490d |

In onderstaande tabel wordt uitgelegd wat de kolommen betekenen. Er zijn drie kolommen zonder een titel.

| Gebroken items  | Wel/geen items die een gebroken afhankelijkheid / referentie hebben |
|-----------------|---------------------------------------------------------------------|
| Onveilige links | Welke items bevatten http-adressen                                  |
| Leden           | Wel/geen leden in de groep                                          |
| Content         | Wel/geen items in de groep                                          |
| Members         | Aantal leden in de groep                                            |
| Managers        | Het aantal administrators in de groep                               |
| Items           | Aantal items in de groep                                            |
| Title           | Titel van de groep                                                  |
| Owner           | Wie is de groepsbeheerder                                           |
| Access          | Toegangsniveau voor de groep                                        |
| Group id        | Het unieke id van de groep                                          |

Indien de gebruiker een groep selecteert verschijnt er een nieuwe menubalk met opties voor deze groep.

| <b>₽</b> A    | POR    | TAL ANALYZER |              |             |      |                         |               |                   |                    |      |                                        |                   |   |
|---------------|--------|--------------|--------------|-------------|------|-------------------------|---------------|-------------------|--------------------|------|----------------------------------------|-------------------|---|
|               |        | Portal       | Content      | ltem        | User | Portal Analyzer         |               |                   |                    |      |                                        |                   |   |
| <b>Portal</b> |        |              | {}           |             |      | *                       | •             |                   | Θ                  | T.   | Ċ                                      |                   |   |
| Analyzer      |        |              | show<br>json | no<br>items | me   | groups<br>mbership (10) | no<br>manager | no<br>folders     | privileges<br>(58) | user | copy username<br>to clipboard          |                   |   |
|               |        |              |              |             |      |                         | actio         | ns                |                    |      |                                        |                   |   |
| <u>ا</u> 🕑    | CON LE | GEND         |              |             |      |                         |               |                   |                    |      |                                        |                   |   |
| Y             | T      | user level 🍸 | folders 🍸    | membershi 🐴 | T n  | nanager 🍸               | content 🍸     |                   | username           | Y    |                                        | email             | Y |
|               |        |              |              | <b>*</b> 2  |      |                         |               | Ana Broek         |                    |      | Ana.Broek79@the                        | rightdirection.nl |   |
|               |        |              |              | <b>*</b> 2  |      |                         |               | Bernard Stichting |                    |      | Bernard_Stichting@therightdirection.nl |                   |   |
|               |        | -            |              | <b>2</b>    |      |                         |               | Daryl Koning      |                    |      | Daryl_Koning@therightdirection.nl      |                   |   |
| 2             |        | -            |              | <u>44</u> 2 |      |                         | 6             | Felix Veen        |                    |      | Felix.Veen@therightdirection.nl        |                   |   |
|               | 6      |              |              | <u>44</u> 2 |      | <b>Q</b> 2              | 6             | Hubert Maas       |                    |      | Hubert.Maas88@therightdirection.nl     |                   |   |

De knoppen Items, Members (No members), Administrators openen een scherm met daarin de gevraagde informatie. Deze groep in het voorbeeld heeft geen leden dus die kan men ook niet bekijken.

De knop "Group" opent de groepspagina in het portaal. De laatste knop in het menu kan gebruikt worden om het unieke id van een groep naar het klembord van Windows te kopiëren.

De knop "Show json" toont de json-definitie van de groep zoals die opgeslagen is in het portaal.

# 3. Applicatie menu

| PORTAL ANALYZER          |                           |                |               |                                |                        |                       |               |         |
|--------------------------|---------------------------|----------------|---------------|--------------------------------|------------------------|-----------------------|---------------|---------|
|                          | Portal                    | Content        | User          | Group                          | Portal Analyzer        |                       |               |         |
| Portal 20201<br>Analyzer | license<br>login          | licen:<br>logo | →<br>se<br>ut | the <mark>R</mark> i<br>Direct | ght<br>Ion app<br>info | update<br>application | send<br>email | t<br>RD |
| Andryzer                 | login logout<br>licensing |                | ut            | the Right Direction            |                        |                       |               |         |

Het menu "Portal Analyzer" biedt de mogelijkheid om uit te loggen van de licentie. Hierbij gaat het dan niet om het uitloggen op een portaal. Dat kan via de tab "Portal". Standaard wordt na het succesvol inloggen op de applicatie de gegevens van de licentie onthouden. Deze gegevens worden versleuteld opgeslagen in het gebruikersprofiel. Indien met uitlogt van de licentie dan wordt deze file verwijderd uit het gebruikersprofiel.

Indien men op de knop "App info" klikt zal een nieuw scherm openen met informatie over de applicatie. Deze informatie kan naar het klembord gekopieerd worden.

| App information   | $\odot$                                                                                                    |  |  |  |  |  |  |
|-------------------|----------------------------------------------------------------------------------------------------|--|--|--|--|--|--|
| version app       | 2020.1.0 (1.0.0)                                                                                                |  |  |  |  |  |  |
| Windows           | Microsoft Windows 10 Pro for Workstations<br>64-bit<br>build 18362                                              |  |  |  |  |  |  |
| installation path | C:\Program Files\the Right Direction\Portal Analyzer 2020.1                                                     |  |  |  |  |  |  |
| logging level     | INFO                                                                                                    |  |  |  |  |  |  |
| log file          | C:\Program Files\the Right Direction\Portal Analyzer 2020.1\logging\theRightDirection_PortalAnalyzer_20200419th |  |  |  |  |  |  |
| errors log file   | C:\Program Files\the Right Direction\Portal Analyzer 2020.1\logging\theRightDirection_PortalAnalyzer_error_2020 |  |  |  |  |  |  |
|                   | Copy all information to clipboard                                                                               |  |  |  |  |  |  |

De knop "update application" zal actief zijn wanneer de applicatie detecteert dat er een nieuwe versie beschikbaar is gekomen. U dient dan zelf de nieuwe versie te downloaden van <u>http://www.portalanalyzer.com</u> en deze te installeren.

Tot slot een knop om the Right Direction een email te sturen omtrent de applicatie.

## 4. Licenties

De applicatie Portal Analyzer is gebruiker gebonden maar binnen een organisatie mogen meerdere licenties worden aangevraagd. De kosten gelden voor een organisatie. De licentie is een soort van "Enterprise Level Agreement". Een licentie dient per jaar vernieuwd te worden.

Registratie met emailadressen die niet gebonden zijn aan de organisatie zijn niet toegestaan.